## JProfiler

这个是一个服务器性能跟踪工具,可以分析服务器运行缓慢、包含内存泄漏等。通常不应该在并发测试中使用,因为开启此功能对服务器性能影响非常大。 服务器开启JProfiler(通常建议在Tomcat上测试,因为配置会方便一些):

| 1.<br>2.<br>3. | 服务器上需要安装JProfiler (JProfiler服务器拷贝即可使用)<br>修改服务器启动文件:<br>Tomcat: startup.sh/cmd<br>WebLogic: startWebLogic.sh/cmd<br>WebSphere: 进入控制台,应用程序服务器 > server1 - Java 和进程管理 - 进程定义 - Java 虚拟机<br>JBoss: run.sh/cmd<br>在这些文件中 (WebSphere例外) 增加设置环境变量: |
|----------------|----------------------------------------------------------------------------------------------------|
|                | Windows: SEI PAIH=D: (Program Files ) jprofiler4/bin/Windows; %PAIH%<br>Unix: export LD_LIBRARY_PATH=/usr/jprofiler4/bin/linux; \$LD_LIBRARY_PATH                                                                                            |
|                | 在这些文件中(WebSphere在控制台中)的找到Java参数设置的参数名称,通常为JAVA_OPTS、JAVA_OPTIONS等,添加以下设置:<br>Windows: SET JAVA_OPTS=%JAVA_OPTS% -agentlib:jprofilerti=port=8849 "-Xbootclasspath/a:D:\Program Files\jprofiler4\bin\agent.<br>jar"                            |
|                | Unix: JAVA_OPTS=\${JAVA_OPTS} -agentlib:jprofilerti=port=8849 "-Xbootclasspath/a: /usr/jprofiler4/bin/agent.jar"<br>上述的路径请根据实际环境修改                                                                                                    |
| 4.<br>5        | 在启动服务器后,这行netstat -an find <sup>*</sup> 8849 <sup>°</sup> 或者netstat -an grep 8849时应该可以看到该端口处于LISTENING状态。这时服务器是处于等待连接状态,还没有正式开始启动<br>接状态,还没有正式开始启动<br>在空户端启动Profiler(注意必须与服务器使用的IProfiler为同一个版本 否则无法正常连接) 点志或的Session-New Session            |
| 6.             | Session Type填写Remote Cale By Martin Charles File File File File File File File File                                                                                                    |
|                |                                                                                                    |
|                | Session name : ocalhost Id: 107                                                                                                    |
|                | Session Type                                                                                                    |
|                | 🔿 Local 🍥 Remote 🔿 Applet 🔿 Web Start                                                                                                    |
|                | Remote Settings                                                                                                    |
|                | Host: 127.0.0.1 Port: 8849 Default                                                                                                    |
|                | Timeout: 20 🛖 seconds                                                                                                    |
|                | Start command:                                                                                                    |
|                | Stop command:                                                                                                    |
|                | Open browser with URL:                                                                                                    |
|                | Config Synchronization Options                                                                                                    |
|                | Additional Java File Path                                                                                                    |
|                | Note: the classpath is used for the bytecode viewer only.                                                                                                    |
|                |                                                                                                    |
|                |                                                                                                    |
|                |                                                                                                    |
|                | Class path                                                                                                    |
|                | ◯ Source path                                                                                                    |
|                |                                                                                                    |
|                |                                                                                                    |
|                |                                                                                                    |
|                |                                                                                                    |
|                | OK     Cancel       Profiling Settings                                                                                                    |
|                |                                                                                                    |

在Profilling settings template中选择一个合适的模块(通常选择第一个即可),点击确定连接到服务器
 服务器此时才开始正式的启动工作

若在Eclipse中启用JProfiler,可以按以下步骤操作:

- 1. 点击Eclipse中Run按钮旁边的下拉菜单,点击Open Run Dialog
- 2. 在Java Application中找到之前运行的配置(如Tomcat),点击 加速 将配置复制一份并修改名称为Tomcat\_JProfiler

3. 切换到Enviroment标签页中点击New,在Name中输入PATH、Value中输入D:\Program Files\jprofiler4\bin\windows(请根据实际情况修改)并点击确定

| 🖶 Run                                                            |                                                                                                    | ×                               |
|------------------------------------------------------------------|----------------------------------------------------------------------------------------------------|---------------------------------|
| Create, manage, and run configurations<br>Run a Java application |                                                                                                    |                                 |
| Toncat                                                           | Mane:       Toncat_Profile         Image: Toncat_Profile       Image: Toncat_Profile         Image: Toncat_Profile       Image: Toncat_Profile | Ngw<br>Seject<br>Egit<br>Remove |
| Filter matched 4 of 17 items                                     | App(g                                                                                                    | Regert                          |
| 0                                                                | Bin                                                                                                    | Close                           |

4. 切换到Arguments标签页中,在VM arguments中增加"-agentlib:jprofilerti=port=8849 "-Xbootclasspath/aD:\Program Files\jprofiler4\bin\agent.jar""

| e Run                                                            | ×                                                                                                    |
|------------------------------------------------------------------|----------------------------------------------------------------------------------------------------|
| Create, manage, and run configurations<br>Run a Java application |                                                                                                    |
| Tornat                                                           | Name:       Toncat_Profile         @ Man (Wr Arguments)       RE (*) Classpath (*) Source (*) Environment (*) Common         Program grguments:       **         VM arguments:       **         VM arguments:       **         **       **         **       **         **       **         **       **         **       **         **       **         **       **         **       **         **       **         **       **         **       **         **       **         **       **         **       **         **       **         **       **         **       **         **       **         **       **         **       **         **       **         **       **         **       **         **       **         **       **         **       **         **       **         **       **         **       **         **       ** </td |
| Filter matched 4 of 17 items                                     | ADDIC HEIGHT                                                                                                    |
| ۲                                                                | Close                                                                                                    |

5. 点击"Run"就可以开始启动服务器,后续的操作参考上一部分的说明

## Memory Views, Heap Walker

该页面列举当前JVM中使用的所有对象,通过在View Filters中输入"smartbi., com. freequery."等条件可以将过滤显示的类:

| With Telemetry Views       With Telemetry Views       Aggregation level:       Casses         With Telemetry Views       Aggregation level:       Casses         With Telemetry Views       Manie       Instance courk A       267         With Telemetry Views       Manie       Instance courk A       267         With Telemetry Views       Manie       Instance courk A       267         With Telemetry Views       Manie       Instance courk A       267         With Telemetry Views       Manie       Instance courk A       267         With Telemetry Views       Manie       Instance courk A       267         With Telemetry Views       Manie       Instance courk A       267         With Telemetry Views       Manie       Instance courk A       267         With Telemetry Views       Manie       Instance courk A       267         With Telemetry Views       Manie       Instance courk A       267         With Telemetry Views       Manie       Instance courk A       267         With Telemetry Views       Manie       Instance courk A       267         With Telemetry Views       Manie       Instance courk A       267         With Telemetry Views       Manie       Instance courk A       120 <th>localhost - JProfile</th> <th>1.2.2<br/>Rlina Co To Window Help</th> <th></th> <th></th>                                                                                                    | localhost - JProfile                                                                                                    | 1.2.2<br>Rlina Co To Window Help                                                                                                    |                             |                        |  |  |
|----------------------------------------------------------------------------------------------------|----------------------------------------------------------------------------------------------------|----------------------------------------------------------------------------------------------------|-----------------------------|------------------------|--|--|
| Aggregation level:       Classes         Memory Views       Aggregation level:       Classes         Aggregation level:       Classes         Aggregation level:       Classes         Aggregation level:       Classes         Aggregation level:       Classes         Aggregation level:       Classes         Aggregation level:       Classes         Aggregation level:       Classes         Column level:       Classes         Column level:       Classes         Column level:       Classes       Classes         Column level:       Classes       Classes         Column level:       Classes       Classes       Classes         Column level:       Classes       Classes       Classes         Column level:       Classes       Classes       Classes         Column level:       Classes       Classes       Classes         Column level:       Classes       Classes       Classes         Column level:       Classes       Classes       Classes         Column level:       Classes       Classes       Classes         Column level:       Classes       Classes       Classes       Classes         Column level:<                                                                                                    | jession Tiem Fro                                                                                                    | 📙 🕭 🚳 🔈 : 🏭 🐎 : 🛞 [                                                                                                    | 🛪 - 🔞 - 🔤 🛸                 |                        |  |  |
| Memory Views         Instance courk A         Size           Wemory Views         Dof.net.of.joon.JSONDbject         213         3,400           William         Dof.net.of.joon.JSONDbject         203         3,221           William         Dof.net.of.joon.JSONDbject         203         3,221           Dof.nepostry.StringClobType         174         1,392           CPU Views         Dof.nepostry.StringClobType         98         1,595           CPU Views         Dof.nepostry.Visit@String         63         1,000           Dof.nepostry.Visit@ClobType         18         208         208           Dof.nepostry.Visit@ClobType         12         208         208           Dof.nepostry.Visit@ContentService         47         753         208           Dof.nepostry.Visit@ContentService         47         208         208           Dof.nepostry.Visit@ContentService         8         109         208           Dof.nepostry.Visit@ContentService         8         109         208           Dof.nepostry.Visit@ContentService         9         110         174           Dof.nepostry.Visit@ContentService         8         109         109           Dof.nepostry.Visit@ContentService         8         109         100                                                                                                    |                                                                                                    |                                                                                                    |                             |                        |  |  |
| Memory Views         Dof.net.sf. jon. 350MD/bject         267         4,272           Signific Courter A         208         3,323           Heap Walker         208         3,226           Signific Courter Analyse Module \$\$F hancerfli         208         3,232           Signific Courter Analyse Module \$\$F hancerfli         208         3,232           Signific Courter Analyse Module \$\$F hancerfli         208         3,232           Signific Courter Analyse Module \$\$F hancerfli         208         3,232           Signific Courter Analyse Module \$\$F hancerfli         208         3,232           Signific Courter Analyse Module \$\$F hancerfli         208         3,232           Signific Courter Analyse Module \$\$F hancerfli         208         3,232           Signific Courter Analyse Module \$F hancerfli         208         3,232           Signific Courter Analyse Module \$F hancerfli         208         3,232           Signific Courter Analyse Module \$F hancerfli         47         1,568           Signific Courter Analyse Module \$F hancerfli         47         755           Signific Courter Analyse Module \$F hancerfli         47         755           Signific Courter Analyse Module \$F hancerfli         47         755           Signific Courter Analyse Module                                                                                                    | <u> </u>                                                                                                    |                                                                                                    |                             |                        |  |  |
| Verificity views         Columbus (action 300 models)         213         3,400           Views         Dof. Instrain anger Modules)         203         3,232           Views         Dof. Instrain anger Modules)         203         3,232           Views         Dof. Instrain anger Modules)         203         3,232           Views         Dof. Instrain anger Modules)         203         3,232           Views         Dof. Instrain anger Modules)         203         3,232           Views         Dof. Instrain anger Modules)         203         174         1,393           Views         Dof. Instrain anger Modules)         94         1,564         1,564           Dof. Instrain anger Modules)         04         174         1,564         1,564           Dof. Instrain anger Modules)         04         1,564         1,564         1,564         1,564         1,564         1,564         1,564         1,564         1,564         1,564         1,564         1,564         1,564         1,564         1,564         1,564         1,564         1,564         1,564         1,564         1,564         1,564         1,564         1,564         1,564         1,564         1,564         1,564         1,564         1,564         1,564                                                                                                    | Manager                                                                                                    | hof pat of icon 750W0biect                                                                                                    | Instance counc A            | 3/26<br>4, 272 butes 4 |  |  |
| Operation         Description         Description <thdescription< th=""> <thdescription< th="">         &lt;</thdescription<></thdescription<>                                                                                                    | Memory News                                                                                                    | bot international international internationa | 213                         | 3,408 huter            |  |  |
| Or Australia per Australia and Section (1)         Doc         Operation         Operation <thoperation< th="">         Operation         Operation         <th< td=""><td></td><td>bof usermanager LiserManagerHodule\$\$5111arcB</td><td>208</td><td>3,328 huter</td></th<></thoperation<>                                                                                                    |                                                                                                    | bof usermanager LiserManagerHodule\$\$5111arcB                                                                                                    | 208                         | 3,328 huter            |  |  |
| Heap Walker         Don ingoons y Dating Control (Catalog Element Type         96         174         1,205           Weap Walker         Soft framework multi-Catalog Element Type         94         1,506         1,506           Soft framework multi-Catalog Element Type         94         1,506         1,000         1,000           Soft framework multi-Catalog Element Type         18         288         1,000         288         1,000         288         288         288         288         288         288         288         288         288         288         288         288         288         288         288         288         288         288         288         288         288         288         288         288         288         288         288         288         288         288         288         288         288         288         288         288         288         288         288         288         288         288         288         288         288         288         288         288         288         288         288         288         288         288         288         288         288         288         288         288         288         288         288         288                                                                                                    |                                                                                                    | bof repository StringClohType                                                                                                    | 174                         | 1 392 hutes            |  |  |
| Hesp Waker         Indicating synthesis products of type         Indicating synthesis products of type         Indicating synt                                                                                                    |                                                                                                    | com freequery util CatalogElementType                                                                                                    | 98                          | 1,558 butes            |  |  |
| With the second of the second of the seco                               | Heap Walker                                                                                                    | bof net of iron 20040reau                                                                                                    | 90                          | 1,500 bytes            |  |  |
| Open Horizon         Open Horizon         Appendix           CPU Mews         Opf framework.rml. ClerkService         47         755           Opf framework.rml. ClerkService         18         288           Opf framework.rml. ClerkService         12         288           Opf framework.rml. ClerkService         12         288           Opf framework.rml. ClerkService         12         288           Opf framework.rml. ClerkService         12         288           Opf framework.rml. ClerkService         12         288           Opf framework.rml. ClerkService         12         288           Opf framework.rml. ClerkService         12         288           Opf framework.rml. ClerkService         11         174           Opf framework.rml. ClerkService         8         193           Opf framework.rml. ClerkService         8         193           Opf framework.rml. ClerkService         8         193           Opf framework.rml. ClerkService         8         193           Opf framework.rml. ClerkService         8         193           Opf framework.rml. ClerkService         7         110           Opf framework.rml. ClerkService         6         94           Opf scheduletask. Schedule. Time Type                                                                                                    |                                                                                                    | com freem eru util SusDerame                                                                                                    | 63                          | 1,008 bytes            |  |  |
| CPU Views         Dof. util.NetWorkshill         18         286           CPU Views         Dof. util.NetWorkshill         12         286           CPU Views         Dof. util.NetWorkshill         13         176           CPU Views         Dof. util.NetWorkshill         13         286           CPU Views         Dof. util.NetWorkshill         12         286           CPU Views         Dof. util.NetWorkshill         8         199           CPU Views         Dof. util.NetWorkshill         8         199           CPU Views         Dof. util.NetWorkshill         8         199           CPU Views         Dof. util.NetWorkshill         8         199           CPU Views         Dof. analogereport.util.MetricReportOperationType         7         112           CPU Views         Dof. analogereport.util.MetricReportOperationType         7         111           CPU Views         Dof. analogereport.util.MangaAudtRetus         6         99           CPU Views         Dof. scheduletask.Schedule.The Type         6         96           CPU Views         Dof. scheduletask.Schedule.The Type         6         96           CPU Views         Dof. scheduletask.Schedule.The Type         6         96           CPU Protectaston.spring                                                                                                    |                                                                                                    | bof framework mi ClientService                                                                                                    | 47                          | 752 hutes              |  |  |
| CPU Views         Dof. util. Value Type         12         200           Image: State State                                                                             | 0                                                                                                    | bot an energy and the set to be the                                                                                                    | 19                          | 299 huter              |  |  |
| Image: Second Second                 | CPU Views                                                                                                    | bof util ValueTurne                                                                                                    | 12                          | 200 bytes<br>200 bytes |  |  |
| Image: Second Status         Image: Second Status         Image: Se                                                                                                    |                                                                                                    | com freegrery (d) ComponentTune                                                                                                    | 12                          | 176 huter              |  |  |
| Image: Construction of the construction of the co                 |                                                                                                    | bof catalootree DecourceStatus                                                                                                    | 8                           | 192 hutes              |  |  |
| Thread Views     Dof repository. Boolean Type     0     444       WM Telemetry Views     Dof .anangereport.util.MetrisReportOperationType     7     116       WM Telemetry Views     Dof .scheduletask.Schedule.Status     6     94       Of .anangereport.util.MagregateMethod     7     116       Of .scheduletask.Schedule.TimeType     6     94       Dof .scheduletask.Schedule.TimeType     6     94       Dof .anangereport.util.MagregateMethod     7     166       Dof .scheduletask.Schedule.TimeType     6     94       Dof .astnesion.Extension     5     360       Dof .astnesion.Extension     5     360       Dof .extension.spring.BOFUstableBeanFactory     5     360       Dof .extension.spring.BOFUmWebApplicationContext     5     360       Dof .astnesion.spring.BOFUmWebApplicationContext     5     360       Dof .astnesion.spring.BOFUmWebApplicationContext     5     360       Dof .astnesion.spring.BOFUmWebApplicationContext     5     400       Dof .astnesion.spring.BOFUmWebApplicationContext     5     400       Dof .astnesion.spring.BOFUmWebApplicationContext     5     400       Dof .astnesion.spring.BOFUmWebApplicationContext     5     400       Dof .astnesion.spring.BOFUmWebApplicationContext     5     400       Dof .astnesion.spring                                                                                                    | <u> </u>                                                                                                    | com fraegueru util EieldTune                                                                                                    | 9                           | 128 huter              |  |  |
| Immad Views     Doi: Improvement.util.MatrixReportOperationType     0       WM Telemetry Views     Doi: adap.util.OlapDataSourceType     7       VM Telemetry Views     Doi: Scheduletask.ScheduleStatus     6       Oof.scheduletask.ScheduleStatus     6       Doi: Scheduletask.ScheduleStatus     6       Doi: Ascheduletask.ScheduleStatus     6       Doi: Ascheduletask.ScheduleStatus     6       Doi: Ascheduletask.ScheduleStatus     6       Doi: Ascheduletask.ScheduleStatus     6       Doi: Ascheduletask.ScheduleStatus     6       Doi: Ascheduletask.ScheduleStatus     6       Doi: Ascheduletask.ScheduleStatus     6       Doi: Ascheduletask.ScheduleStatus     5       Doi: Ascheduletask.ScheduleStatus     5       Doi: AscheduleTaskScheduleStatus     5       Doi: AscheduleTaskScheduleStatus     5       Doi: AscheduleTaskStatus     6       Doi: AscheduleTaskStatus     4       Doi: AscheduleTaskStatus     4       Doi: AscheduleTaskStatus     4       Doi: AscheduleTaskStatus     4       Doi: Index: IndexStatus     4       Doi: Index: IndexStatus     4       Oci. Index: IndexStatus     4       Doi: Index: IndexStatus     4                                                                                                    | 200                                                                                                    | bof reporting BooleanTune                                                                                                    | 8                           | 64 huter               |  |  |
| WM Telemetry Views     Dof. algo.uli. Old aDbataSourceType     7     110       VM Telemetry Views     Dof. scheduletask.scheduleStatus     6     94       Dof. scheduletask.scheduleStatus     6     94       Dof. scheduletask.scheduleStatus     6     94       Dof. scheduletask.scheduleStatus     6     94       Dof. scheduletask.scheduleStatus     6     94       Dof. scheduletask.scheduleStatus     6     94       Dof. scheduletask.scheduleStatus     6     94       Dof. scheduletask.scheduleStatus     5     86       Dof. extension.Extension     5     86       Dof. extension.spring.BOPContextLoader     5     86       Dof. extension.spring.BOPContextLoader     5     766       Dof. extension.spring.BOPContextLoader     5     766       Dof. extension.spring.BOPContextLoader     5     766       Dof. extension.spring.BOPContextLoader     5     766       Dof. extension.spring.BOPContextLoader     5     66       Dof.extension.spring.BOPContextLoader     66     66       Dof.extension.spring.BOPContextLoader     66     66       Dof.olep.uli.HerarchyPuviewRiteType     4     66       Dof.olep.uli.HerarchyPuviewRiteType     4     66       Dof.index.IndexStatus     4     64 <tr< td=""><td>Thread views</td><td>bol management util MatrixDeportOperationTune</td><td>7</td><td>168 huter</td></tr<>                                                                                                    | Thread views                                                                                                    | bol management util MatrixDeportOperationTune                                                                                                    | 7                           | 168 huter              |  |  |
| WM Telemetry Views     Dot indepote Napode Status     144       VM Telemetry Views     Com.freequery.util.AgreeteMethod     7       Dof. scheduletask.ScheduleStatus     6     94       Dof. scheduletask.Schedule.TimeType     6     94       Dof. extension.Extension     5     86       Dof. extension.Extension     5     86       Dof. extension.spring.BOFContextLoader     5     86       Dof. extension.spring.BOFContextLoader     5     86       Dof. extension.spring.BOFContextLoader     5     86       Dof. extension.spring.BOFContextLoader     5     86       Dof. extension.spring.BOFContextLoader     5     86       Dof. extension.spring.BOFContextLoader     5     86       Dof. extension.spring.BOFContextLoader     5     86       Dof. extension.spring.BOFContextLoader     5     86       Dof. extension.spring.BOFContextLoader     5     86       Dof. extension.spring.BOFContextLoader     5     86       Dof. extension.spring.BOFContextLoader     5     86       Dof. extension.spring.BOFContextLoader     5     86       Dof. extension.spring.BOFContextLoader     5     86       Dof. extension.spring.BOFContextLoader     64     64       Dof. extension.spring.BOFContextLoader     64     64 <tr< td=""><td></td><td>bot alian util OlanDataSourceTune</td><td>7</td><td>112 hubes</td></tr<>                                                                                                    |                                                                                                    | bot alian util OlanDataSourceTune                                                                                                    | 7                           | 112 hubes              |  |  |
| VM Telemetry Views     Com./freequery.util.ParamExprType     6     99       VM Telemetry Views     of. scheduletask. Schedule.time Type     6     99       bof. scheduletask. Schedule.Time Type     6     99       bof.marco.NacroConstants     5     06       bof.extension.Extension     5     06       bof.extension.spring.BOFContextLoader     5     06       bof.extension.spring.BOFContextLoader     5     06       bof.extension.spring.BOFContextLoader     5     06       bof.extension.spring.BOFContextLoader     5     06       bof.extension.spring.BOFContextLoader     5     06       bof.extension.spring.BOFContextLoader     5     06       bof.extension.spring.BOFContextLoader     5     06       bof.extension.spring.BOFContextLoader     5     06       bof.extension.spring.BOFContextLoader     5     06       bof.extension.spring.BOFContextLoader     5     06       bof.extension.spring.BOFContextLoader     5     06       bof.extension.spring.BOFContextLoader     5     06       com.freequery.util.ScheduleTaskStatus     4     64       com.freequery.util.TableInikType     4     64       bof.index.IndexStatus     4     64       View Filters:     bof.*,com.freequery.*     Teleset View <td></td> <td>com finanziaru util AnarantaMathod</td> <td>7</td> <td>160 butes</td>                                                                                                    |                                                                                                    | com finanziaru util AnarantaMathod                                                                                                    | 7                           | 160 butes              |  |  |
| VM Telemetry Views VM Telemetry Views VM Telemetry VM Telemetry | -1                                                                                                    | bof sched datask Sched daStatur                                                                                                    | 6                           | 96 huter               |  |  |
| Committeequery John and Rucky Type     0     9       bof, schedukersk, scheduker, Time Type     6     99       bof, andero, Macro Constants     5     80       bof, extension, Extension     5     36       bof, extension, Spring, BOP ContextLoader     5     160       bof, extension, spring, BOP ContextLoader     5     766       bof, extension, spring, BOP ContextLoader     5     766       bof, extension, spring, BOP ContextLoader     5     480       bof, extension, spring, BOP Xm Web Application Context     5     480       bof, extension, spring, BOP Xm Web Application Context     5     480       bof, oper, util, Schedule TaskStatus     4     64       com, freequery, util, TableLink Type     4     64       com, freequery, util, TableLink Type     4     64       bof, olap, util, Hier archyPuview/liker Type     4     64       View Filters:     bof, ", com, freequery."     v     Reset View       All Othierts     Recorded Objects     Allocation Call Tree     Allocation Hot Spots                                                                                                    | VM Telemetry Views                                                                                                    | com freedowy util DaramEverTune                                                                                                    | 6                           | 96 bytes               |  |  |
| Dot. Scholaustan. Scholaus. The type     0     9       Dod. macro. MacroConstants     5     88       Dof. extension. Extension     5     360       Dof. extension. spring. BOFContextLoader     5     160       Dof. extension. spring. BOFContextLoader     5     766       Dof. extension. spring. BOFContextLoader     5     480       Dof. extension. spring. BOFContextLoader     5     480       Dof. extension. spring. BOFContextLoader     5     480       Dof. extension. spring. BOFContextLoader     5     480       Dof. extension. spring. BOFContextLoader     5     480       Dof. extension. spring. BOFContextLoader     5     480       Dof. extension. spring. BOFContextLoader     64     64       Dof. extension. spring. BOFContextLoader     64     64       Dof. alep. util. TableLinkType     4     64       Dof. alep. util. TableLinkType     4     64       Dof. alep. util. HierarchyPuviewRiterType     4     64       Dof. index. IndexStatus     4     64       Dof. index. IndexStatus     4     64       Dof. index. IndexStatus     4     64       Dof. index. IndexStatus     4     64       Dof. index. IndexStatus     4     64       Dof. index. IndexStatus     4     64 </td <td></td> <td>bef schedulatesk schedula TimeTune</td> <td>6</td> <td>90 bytes</td>                                                                                                    |                                                                                                    | bef schedulatesk schedula TimeTune                                                                                                    | 6                           | 90 bytes               |  |  |
| Dod. Indoor. National Status     5     360       bof. extension. Extension     5     360       bof. extension.spring.BOFContextLoader     5     360       bof.extension.spring.BOFContextLoader     5     360       bof.extension.spring.BOFContextLoader     5     360       bof.extension.spring.BOFContextLoader     5     360       bof.extension.spring.BOFContextLoader     5     360       bof.extension.spring.BOFVinWebApplicationContext     5     480       bof.extension.spring.BOFVinWebApplicationContext     5     480       bof.aparam.ParamType     4     64       com.freequery.util.Status     4     64       bof.alap.util.HierarchyPuviewFilterType     4     64       bof.index.IndexStatus     4     64       View Filters:     bof.*,com.freequery.*     761       View Filters:     bof.*,com.freequery.*     762                                                                                                    |                                                                                                    | bot scheduletask.schedulet mierype                                                                                                    |                             | 90 Dytes               |  |  |
| Dor. Actension. Extension     5     360       bof. managereport.util.ManageAuditStatus     5     860       bof. extension. spring.BOFContextLoader     5     1860       bof. extension. spring.BOFContextLoader     5     480       bof. extension. spring.BOFContextLoader     5     480       bof. extension. spring.BOFContextLoader     5     480       bof. param. ParamType     4     64       com. freequery.util.ScheduleTaskStatus     4     64       com. freequery.util.ScheduleTaskStatus     4     64       bof. olap.util.HierarchyPuviewFilterType     4     64       View Filters:     bof.*, com.freequery.*     *     64       View Filters:     bof.*, com.freequery.*     *     64       View Filters:     bof.*, com.freequery.*     *     64                                                                                                    |                                                                                                    | bor macro.macro.onscans                                                                                                    | 5                           | au bytes               |  |  |
| Oct miningpreport.ubl.managewoolcoatus     5     0       bof.extension.spring.BCPContextLoader     5     166       bof.extension.spring.BCPXmWebApplicationContext     5     480       bof.param.ParamType     4     64       com.freequery.utl.ScheduleTaskStatus     4     64       bof.olap.utll.HierarchyPuviewFikerType     4     64       View Filters:     bof.*, com.freequery.*     4     64       View Filters:     bof.*, com.freequery.*     4     64       View Filters:     bof.*, com.freequery.*     4     64                                                                                                    |                                                                                                    | bol extension.Extension                                                                                                    | 5                           | 300 bytes              |  |  |
| Out active sour spring. BOF-Out exclusion     3     100       Out active sour spring. BOF-Out exclusion     5     766       bof. extension.spring.BOF-XmWebApplicationContext     5     480       bof. param.ParamType     4     66       com.freequery.util.ScheduleTaskStatus     4     66       com.freequery.util.TableLinkType     4     66       bof. alep.util.HierarchyPuvisw/filterType     4     66       View Filters:     bof.*, com.freequery.*     66       View Filters:     bof.*, com.freequery.*     64       View Filters:     bof.*, com.freequery.*     64                                                                                                    |                                                                                                    | bor managereport, util managewoorbcatus                                                                                                    | 5<br>E                      | 160 bytes              |  |  |
| Dot.extension.spring.BOPXinWebApplicationContext     5     740       bof.extension.spring.BOPXinWebApplicationContext     5     480       bof.param.ParamType     4     664       com.freequery.util.ScheduleTaskStatus     4     664       bof.alsp.util.HierarchyPuviewFilterType     4     664       bof.index.IndexStatus     4     664       View Filters:     bof.*,com.freequery.*     7       All Objects     Allocation Call Tree     Allocation Hot Spots                                                                                                    |                                                                                                    | bot extension spring.bot context.coader                                                                                                    | 5<br>e                      | 760 bytes              |  |  |
| Dof. accession.spring.burvitimeeuppiradulicontext     5     400       bof. param.ParamType     4     64       com.freequery.util.ScheduleTaskStatus     4     64       com.freequery.util.TableLinkType     4     64       bof.alap.util.HierarchyPuviewFilterType     4     64       bof.index.IndexStatus     4     64       View Filters:     bof.*,com.freequery.*     *       All Objects     Allocation Call Tree     Allocation Hot Spots                                                                                                    |                                                                                                    | bof extension spring BOFUstablebean actory                                                                                                    | 5<br>6                      | 760 bytes              |  |  |
| Oct.paratil.Paratil.ype     +     -     -       com_freequery.util.StokduleTaskStatus     4     -     -       com_freequery.util.TableLinkType     4     -     -       bof.alap.util.HierarchyPuviewFilterType     4     -     -       bof.index.EndexStatus     4     -     -       Wew Filters:     bof.*,com.freequery.*     Image: Comparative comparative comparative                                                                                                    |                                                                                                    | bof extension.spring.bor vniwebwppicadonContext                                                                                                    | 5                           | HOU Dytes              |  |  |
| Com.Freequery.ubil.Table.inKType     4     64       bof.olep.ubil.HierarchyPuviewfikerType     4     64       View Filters:     bof.*,com.freequery.*     ▼       All Chierts     Recorded Objects     Allocation Call Tree     Allocation Hot Spots                                                                                                    |                                                                                                    | com france and util Schedula TackStatur                                                                                                    | 4                           | 64 bytes               |  |  |
| Compared public tablection type     1     8       bof.olap.ubl.HierarchyPuviewFilterType     4     64       bof.index.IndexStatus     4     64       Wew Filters:     bof.*,com.freequery.*     *     Reset Wew       All Objects     Allocation Call Tree     Allocation Hot Spots                                                                                                    | ( in the second second s | com fraequery .00.5CHEOUETaskScatus                                                                                                    | 4                           | 64 bytes               |  |  |
| bot dispute/interformy/dutewriter type         1         64           bof index.IndexStatus         4         64           Wew Filters:         bof.*,com.freequery.*         Image: Comparison of the state of the state of the st                                                                                                    | ( <b>—</b> )                                                                                                    | bof also util biaranchufuriau@barTune                                                                                                    | 7                           | 64 bytes               |  |  |
| View Filters: bof.*,com.freequery.*  All Chierts Recorded Objects Allocation Call Tree Allocation Hot Spots                                                                                                    |                                                                                                    | bof Jodey TodeyStatus                                                                                                    | 4                           | 64 bytes               |  |  |
| All Chierte Recorded Objects Allocation Call Tree Allocation Hot Spots                                                                                                    |                                                                                                    | Var Eller: bof 5 con fragment 5                                                                                                    |                             | Decet Vew Ethers       |  |  |
| All Chierte   Recorded Ublects   Allocation Call Iree   Allocation Mot Spots                                                                                                    |                                                                                                    | at all a la Deserted Objects All all and a deserted of a                                                                                                    | Tean Allocables Mith Factor | Reset new riters       |  |  |
|                                                                                                    |                                                                                                    | All Objects Recorded Objects Allocation Call T                                                                                                    | ree Allocation Mot Spots    |                        |  |  |

可以点击其中一个类右键"Take Heap Snapshot for Selection"这个类的堆镜像,然后双击这个类就可以显示这些实例是被哪个类初始化(Allocations)或者目前被谁引用(References)

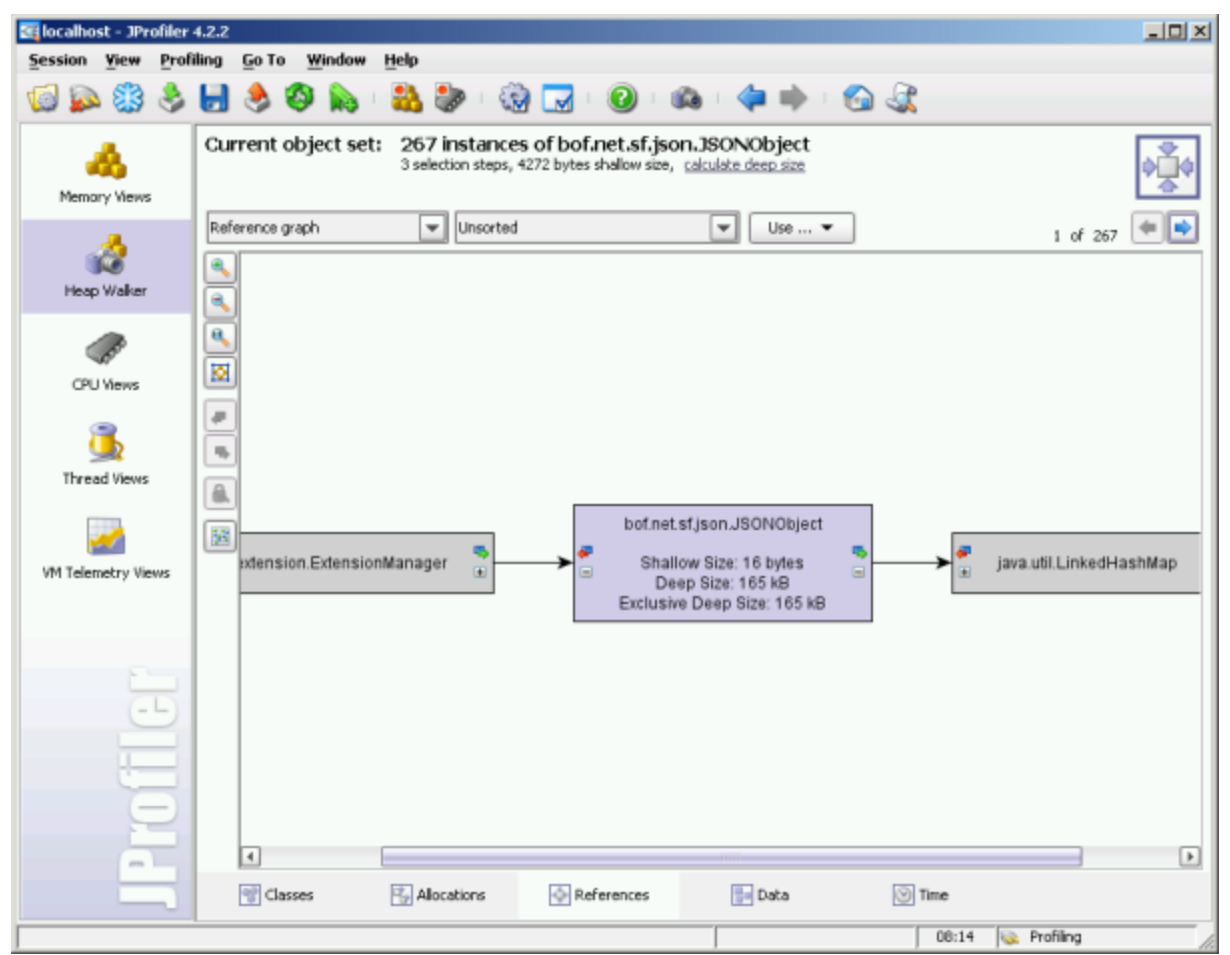

如上图显示的是bof.net.sf.json.JS0N0bject的实例引用情况,正在显示267个实例中的第1个。从中间的图形可以看出它被bof.extension. ExtensionManager引用。

通过查看各个实例的被引用情况可以发现代码是否存在没有正确释放内存的情况。

## CPU Views

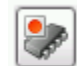

该视图是跟踪服务器运行性能,分析各个方法调用次数、运行花费的时间。切换到这个视图后,然后点击 开始记录服务器的CPU运行情况,在操作 完成后再点击一次即可停止录制。在使用中应该在操作Smartbi前记录在完成操作后马上停止,防止后续的操作影响当次记录的准确性。

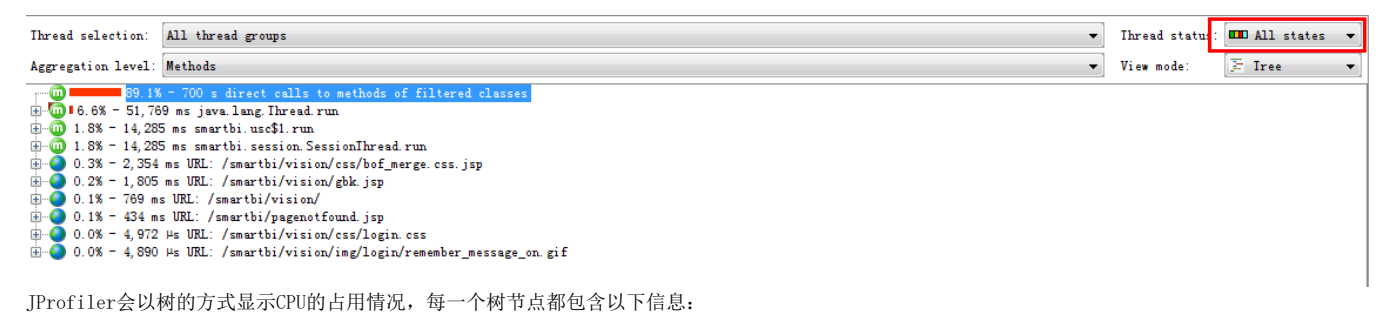

- 占用时间的百分比
- 占用的总时间 调用的次数,13 inv即表示调用了13次
- 类与方法的全名

在树节点上可以右键"Set As Root"设置该节点为根(右键再点击Show All可取消)。设置某一个节点为根后,CPU Views只会显示该节点及其下的子节点, 并且其下子节点的占用时间百分比是以该结点的总时间计算的。